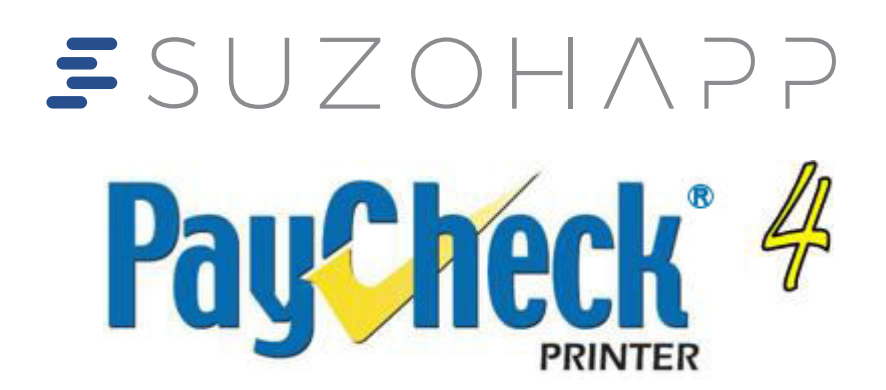

## **Owner's Manual**

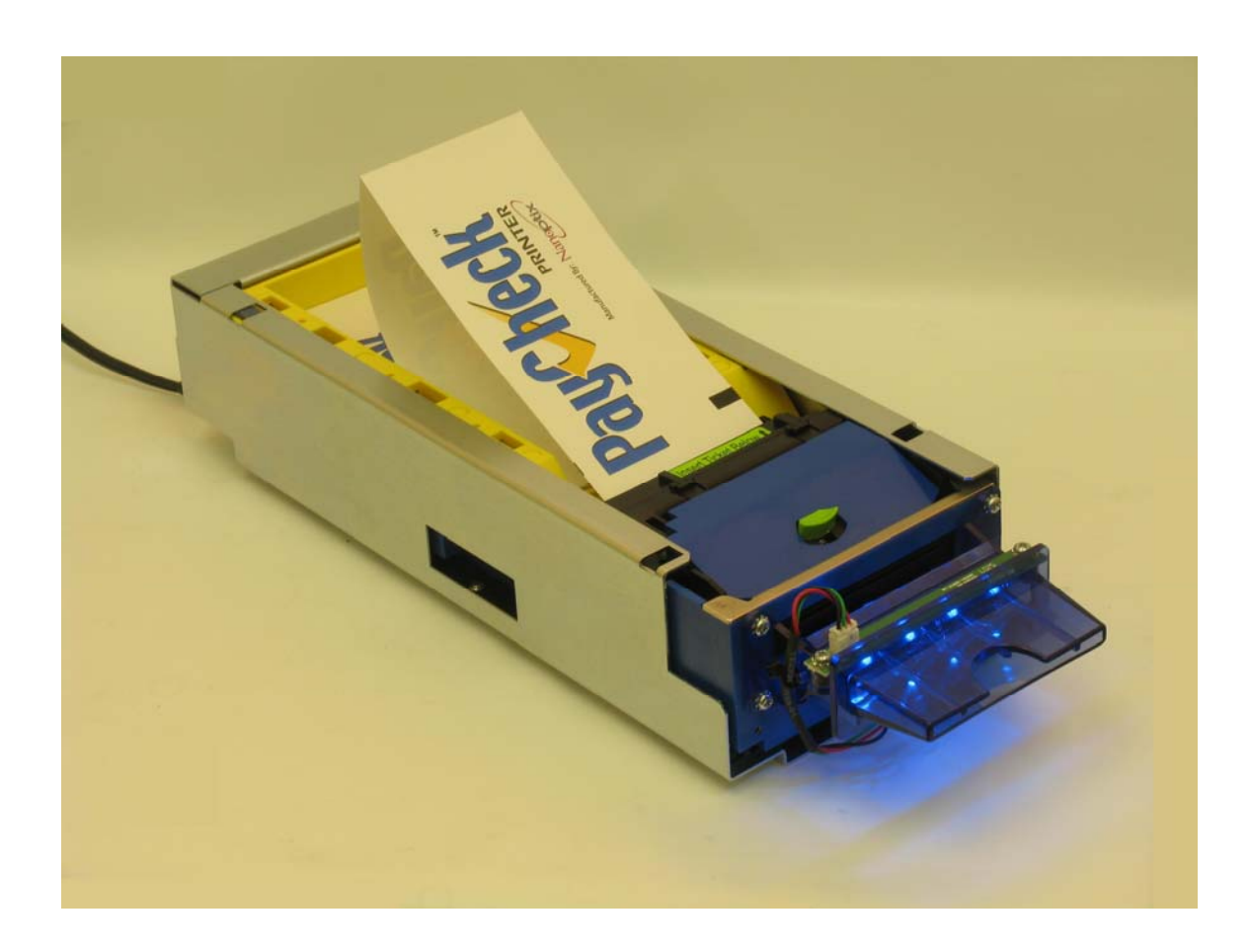

First Edition: December 2002 Last Revision: September 18, 2013 Document #720005-0000

# **NANOPTIX**

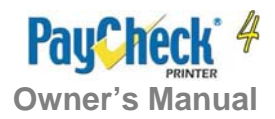

## Legal Notices

#### Disclaimer

Information in this document is subject to change without notice. Consult your Nanoptix Inc. sales representative for information that is applicable and current. Nanoptix Inc. reserves the right to improve products as new technology, components, software, and firmware become available.

No part of this document may be reproduced or transmitted in any form or by any means, electronic or mechanical, for any purpose without the express written permission of Nanoptix Inc.

#### Copyright

Copyright 2003 by Nanoptix Inc. Dieppe, New Brunswick Canada All rights reserved Printed in Canada Confidential, Unpublished Property of Nanoptix Inc.

#### Trademarks

Epson is registered trademark of Epson Corporation.

Windows is registered trademark of Microsoft Corporation.

Nanoptix is a trademark. Other trademarks and registered trademarks are the property of their respective holders.

#### Federal Communications Commission (FCC) Radio Frequency Interference Statement

#### Warning

Changes or modifications to this unit not expressly approved by the party responsible for compliance could void the user's authority to operate the equipment.

#### Note

This equipment has been tested and found to comply with the limits for a Class B digital device, pursuant to Part 15 of the FCC Rules. These limits are designed to provide reasonable protection against harmful interference when the equipment is operated in a commercial environment. This equipment generates, uses, and can radiate radio frequency energy and, if not installed and used in accordance with the instruction manual, may cause harmful interference to radio communications. Operation of this equipment in a residential area is likely to cause harmful interference at his own expense.

#### Industry Canada (IC)

#### Radio Frequency Interference Statement

This Class B digital apparatus meets all requirements of the Canadian Interference-Causing Equipment Regulations.

Cet appareil numérique de la classe B respecte toutes les exigences du Règlement sur le matériel brouilleur du Canada.

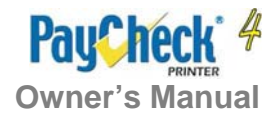

#### Information to the User

This equipment must be installed and used in strict accordance with the manufacturer's instructions. However, there is no guarantee that interference to radio communications will not occur in a particular commercial installation. If this equipment does cause interference, which can be determined by turning the equipment off and on, the user is encouraged to contact Nanoptix Inc. immediately.

Nanoptix Inc. is not responsible for any radio or television interference caused by unauthorized modification of this equipment or the substitution or attachment of connecting cables and equipment other than those specified by Nanoptix Inc. The correction of interferences caused by such unauthorized modification, substitution or attachment will be the responsibility of the user.

In order to ensure compliance with the Product Safety, FCC and CE marking requirements, you must use the power supply, power cord, and interface cable which were shipped with this product or which meet the following parameters:

#### Power Supply

CSA/UL Listed power supply with standard 60Hz-50Hz, 100-240VAC input and 24VDC output equipped with AC line filtering, over-current and short-circuit protection.

Use of this product with a power supply other than the Nanoptix Inc. power supply will require you to test the power supply and Nanoptix Inc. printer for FCC and CE mark certification.

#### **Communication Interface Cable**

An approved Nanoptix interface cable must be used with this product. Use of a cable other than Nanoptix approved product will require that you test the cable with the Nanoptix Inc. printer and your system for FCC and CE mark certification.

#### **Power Cord**

CSA/UL listed, detachable power cord must be used. A power cord with Type SVT marking must be used. For applications outside the North America, power cords that meet the particular country's certification and application requirements should be used.

Use of a power cord other than described here may result in a violation of safety certifications that is in force in the country of use.

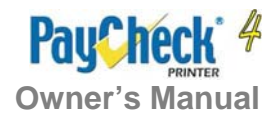

## **Table of Contents**

| 1.  | About the Printer                                                                                                    | 1                           |
|-----|----------------------------------------------------------------------------------------------------|-----------------------------|
| 1.1 | Description of Printer                                                                                                    | .1                          |
| 1.2 | General specifications                                                                                                    | .2                          |
| 1.3 | Printer Controls<br>Printer Reset (Service use only)<br>Paper Feed Button<br>Firmware Option Selector DIP switches<br>LED.        | <b>.3</b><br>.3<br>.4<br>.5 |
| 1.4 | Mounting                                                                                                    | .6                          |
| 1.5 | Changing Paper                                                                                                    | .7                          |
| 1.6 | Testing the Printer                                                                                                    | .8                          |
| 1.7 | Troubleshooting the Printer<br>Troubleshooting with LED<br>Printing Problems<br>Printer Does Not Work                             | <b>.9</b><br>.9<br>.9<br>10 |
| 2.  | Media and Supplies Guide1                                                                                                    | 1                           |
| 2.1 | Media Specifications                                                                                                    | 11                          |
| 2.2 | Ordering Thermal Paper                                                                                                    | 11                          |
| 2.3 | Ordering Miscellaneous Supplies<br>Power Supply and Power Cord<br>Ordering Communication Cables.<br>Communication Cables Pin-Out. | <b>14</b><br>14<br>14<br>16 |
| AP  | PENDIX A: Mechanical Drawings1                                                                                                    | 17                          |

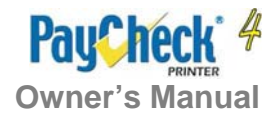

## **Figures**

| FIGURE 1: NANOPTIX PAYCHECK 4 <sup>™</sup> PRINTER                                 | 1  |
|------------------------------------------------------------------------------------|----|
| FIGURE 2: PRINTER RESET                                                            | 3  |
| FIGURE 3: PAPER FEED BUTTON                                                        | 3  |
| FIGURE 4: DIP Switch                                                               | 4  |
| FIGURE 5: LED POSITIONS                                                            | 5  |
| FIGURE 6: HORIZONTAL AND VERTICAL MOUNTING POSITIONS                               | 6  |
| FIGURE 7: LOADING PAPER                                                            | 7  |
| FIGURE 8: SAMPLE TEST TICKET                                                       | 8  |
| FIGURE 9: THERMAL PAPER SPECIFICATIONS                                             | 12 |
| FIGURE 10: TICKET STACK AND BANDING EXAMPLE                                        | 13 |
| FIGURE 11: MECHANICAL DIMENSIONS – PAYCHECK 4 <sup>™</sup> PRINTER RIGHT SIDE VIEW | 17 |
| FIGURE 12: MECHANICAL DIMENSIONS – PAYCHECK 4 <sup>™</sup> PRINTER BOTTOM VIEW     | 17 |
| FIGURE 13: MECHANICAL DIMENSIONS – PAYCHECK 4 <sup>™</sup> PRINTER FRONT VIEW      | 18 |
| FIGURE 14: MECHANICAL DIMENSIONS – PAYCHECK 4 <sup>™</sup> PRINTER TOP VIEW        | 18 |
| FIGURE 15: MECHANICAL DIMENSIONS – PAYCHECK 4 <sup>™</sup> PRINTER LEFT SIDE VIEW  | 19 |

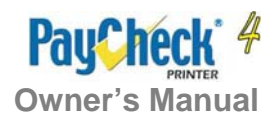

## Tables

| TABLE 1: SPECIFICATION                     | . 2 |
|--------------------------------------------|-----|
| TABLE 2: TROUBLESHOOTING WITH LED          | . 9 |
| TABLE 3: TROUBLESHOOTING PRINTING PROBLEMS | . 9 |
| TABLE 4: PRINTER DOES NOT WORK             | 10  |
| TABLE 5: ORDERING THERMAL PAPER            | 11  |
| TABLE 6: PART NUMBERS                      | 14  |
| TABLE 7: COMMUNICATION CABLES PART NUMBERS | 14  |

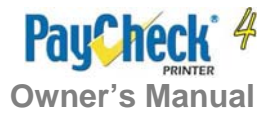

## **1. About the Printer**

## **1.1 Description of Printer**

The Nanoptix PayCheck 4<sup>™</sup> printer, also known as Triton, is extremely fast, quiet, and very reliable. With thermal printing technology, there is no ribbon cassette to change, and paper loading is extremely simple. The printer is small enough to fit almost anywhere and is easy to use with the ticket exiting from the front.

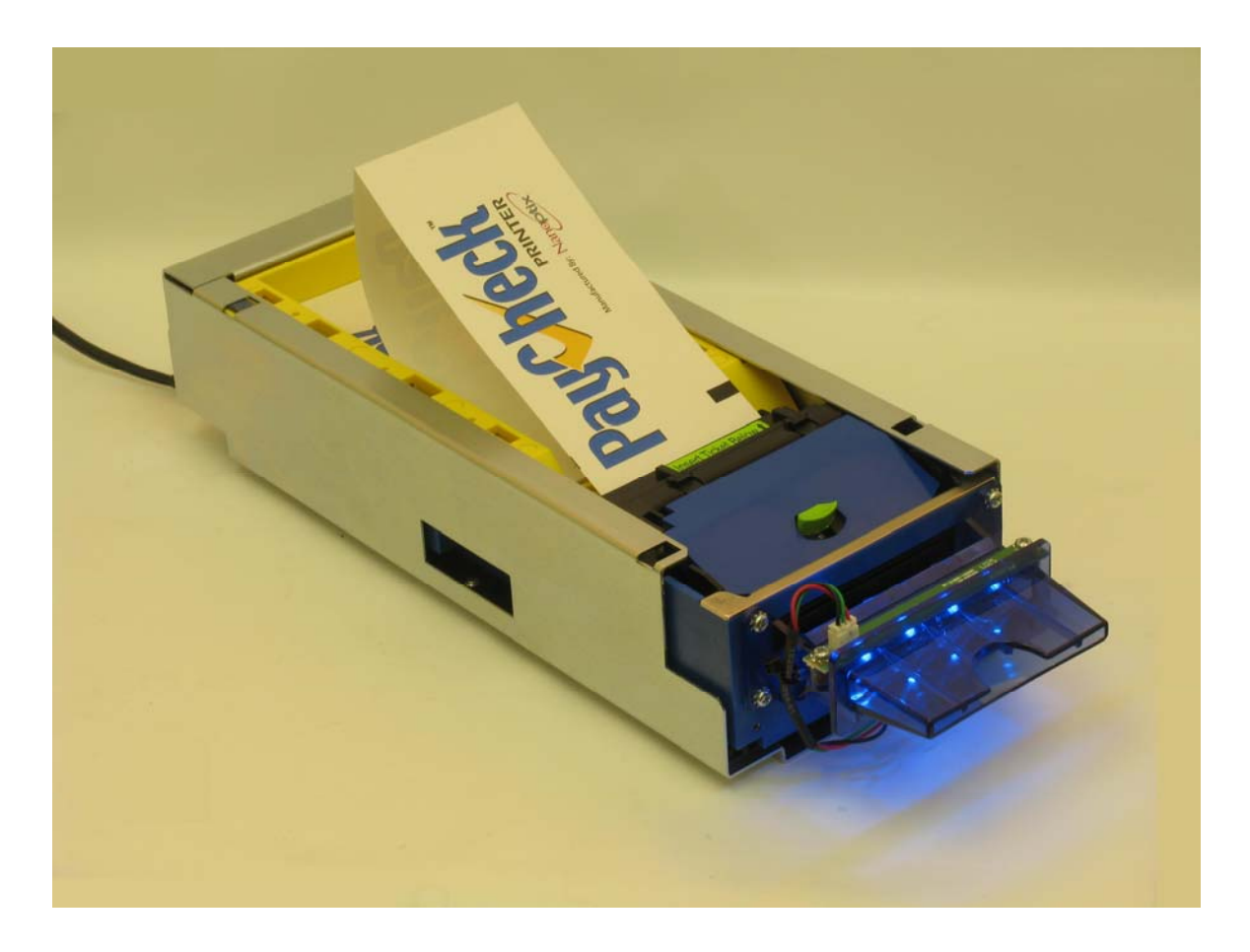

Figure 1: Nanoptix PayCheck 4<sup>™</sup> Printer

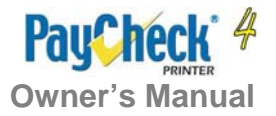

## **1.2 General specifications**

| Print Method                    | Direct Thermal                                   |
|---------------------------------|--------------------------------------------------|
| Resolution                      | 8 dot/mm (203 dpi)                               |
| Print Width                     | 64mm                                             |
| Paper Width                     | 65mm                                             |
| Cartridge Size                  | 200, 400, 600, 800                               |
| Operating Temperature           | 0°C to 50°C                                      |
| Storage Temperature             | -40°C to +75°C                                   |
| Operating Relative Humidity     | 5% to 90% RH at 50°C (non-condensing)            |
| Communication Interface Options | Bidirectional RS-232C                            |
|                                 | -Dedicated USB Communication                     |
|                                 | -Dedicated USB Maintenance Port                  |
| Memory/Firmware                 | 8MBytes RAM, 2MBytes Flash and 8kBytes of        |
|                                 | FRAM                                             |
| Resident Character Sets         | Arial Bold (6 sizes)                             |
|                                 | programmed quickly                               |
| Integrated Bar Codes            | LIPC-A LIPC-F interleaved 2 of 5. Code 39        |
| Integrated Dar Obdes            | Code 128. EAN 8. EAN 13.                         |
|                                 | Note: Other Bar Codes can be programmed          |
|                                 | quickly                                          |
| Speed                           | Up to 200 mm/second (monochrome)                 |
| -                               | Up to 125 mm/second (two-color mode)             |
| Sensors                         | Paper in                                         |
|                                 | Tray open                                        |
|                                 | Top of form                                      |
|                                 | Paper low                                        |
| Real Time Clock                 | Battery backed-up (Silver oxide coin cell        |
| Human Interface                 | Dron-in paper loading status LED paper feed      |
|                                 | button                                           |
| Duty Cycle (max.)               | 5 tickets per minute                             |
| Dimensions                      | 113mm width x 67mm height x 286mm depth          |
| Weight                          | 1.5kg                                            |
| Immunity                        | EN 55024                                         |
| <b>,</b>                        | Information Technology Equipment                 |
| Emission Standards              | United States - FCC Part 15 Subpart A            |
|                                 | Canada - Industry Canada ICES-003                |
|                                 | Europe – EN 55022                                |
|                                 | Class B emissions                                |
| Durchility /Thermal has the     | Information Technology Equipment                 |
| Durability (Thermal head)       | not not of paper transport or 100 Million pulses |
| Maintenance                     | Approved IPA alcohol felt-tip cleaner or         |
|                                 | cleaning cards for cleaning thermal head         |
| Safety                          | Certified (QPS listed)                           |
|                                 |                                                  |

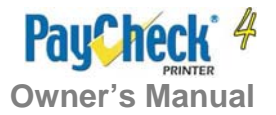

## **1.3 Printer Controls**

### Printer Reset (Service use only)

To reset the printer, simply unplug and plug the cable. Once plugged in, the printer goes through a startup routine and resets itself.

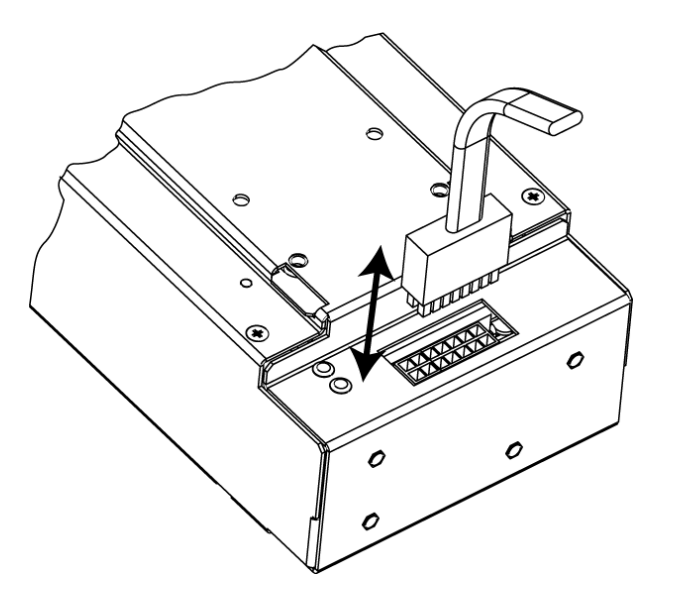

Figure 2: Printer Reset

### **Paper Feed Button**

Use the Paper Feed Button to advance the paper. The paper will automatically feed. Tear off the form that has been fed and the printer will be ready to print on a full form.

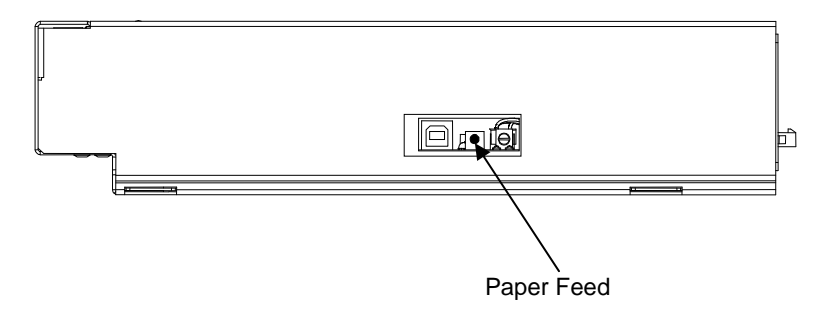

Figure 3: Paper Feed Button

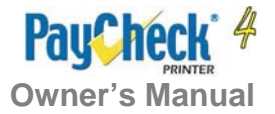

## Firmware Option Selector DIP switches

Remove the Ticket tray to access the firmware option selector DIP switch. Functions vary in different firmware versions.

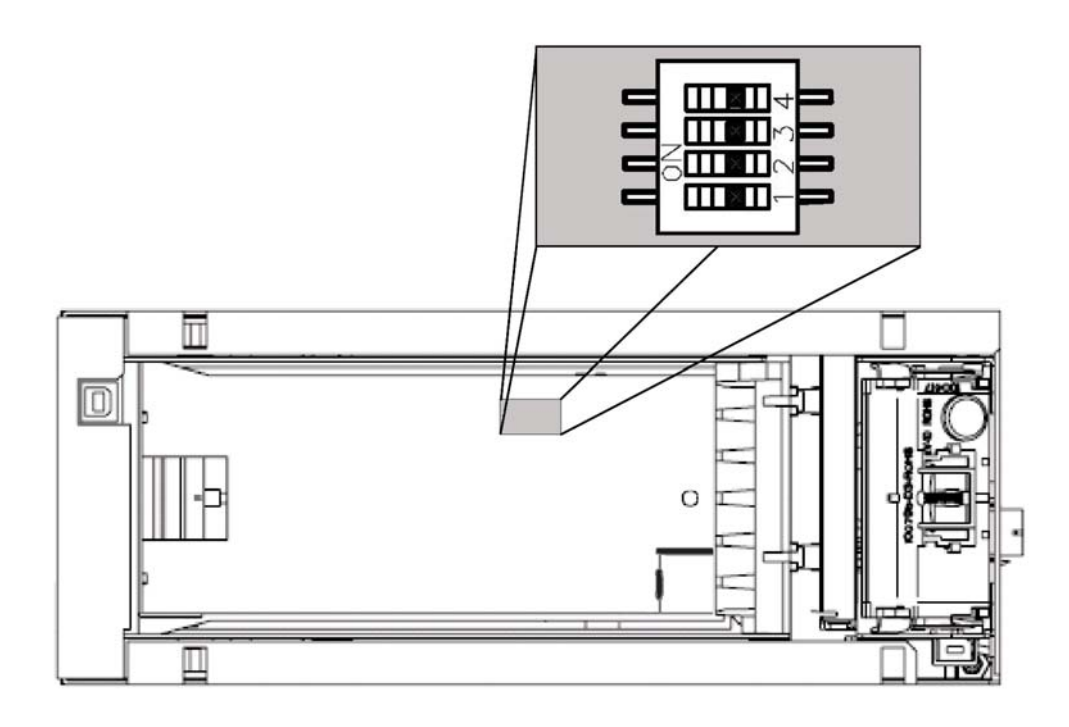

Figure 4: DIP Switch

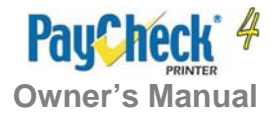

### LED

The LED on the main controller board shows the printer status. Please refer to section 1.6 for LED status and troubleshooting with LED. An external LED can be connected through the front 3-pin Molex connector. The pin-out is described in section 2.3.

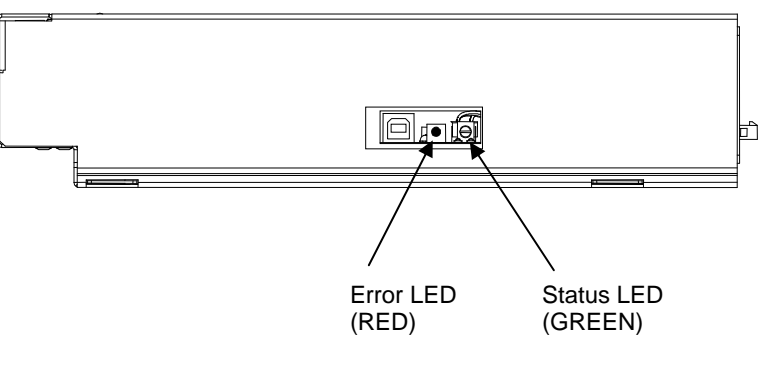

Figure 5: LED positions

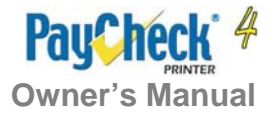

## 1.4 Mounting

The Paycheck  $4^{TM}$  must be mounted using the 4 threaded mounting fasteners or the 4 through-holes located under the printer (see Appendix A – Bottom View). Care must be taken so the fasteners do not damage the flex cable during installation or operation. The printer can be installed up to 90 degrees from horizontal (paper exit facing up), provided the proper paper tray is installed. For angles of 45-90 degrees, a specially designed paper tray must be used to avoid paper jams. The printer and thermal head warranty are unaffected under these conditions.

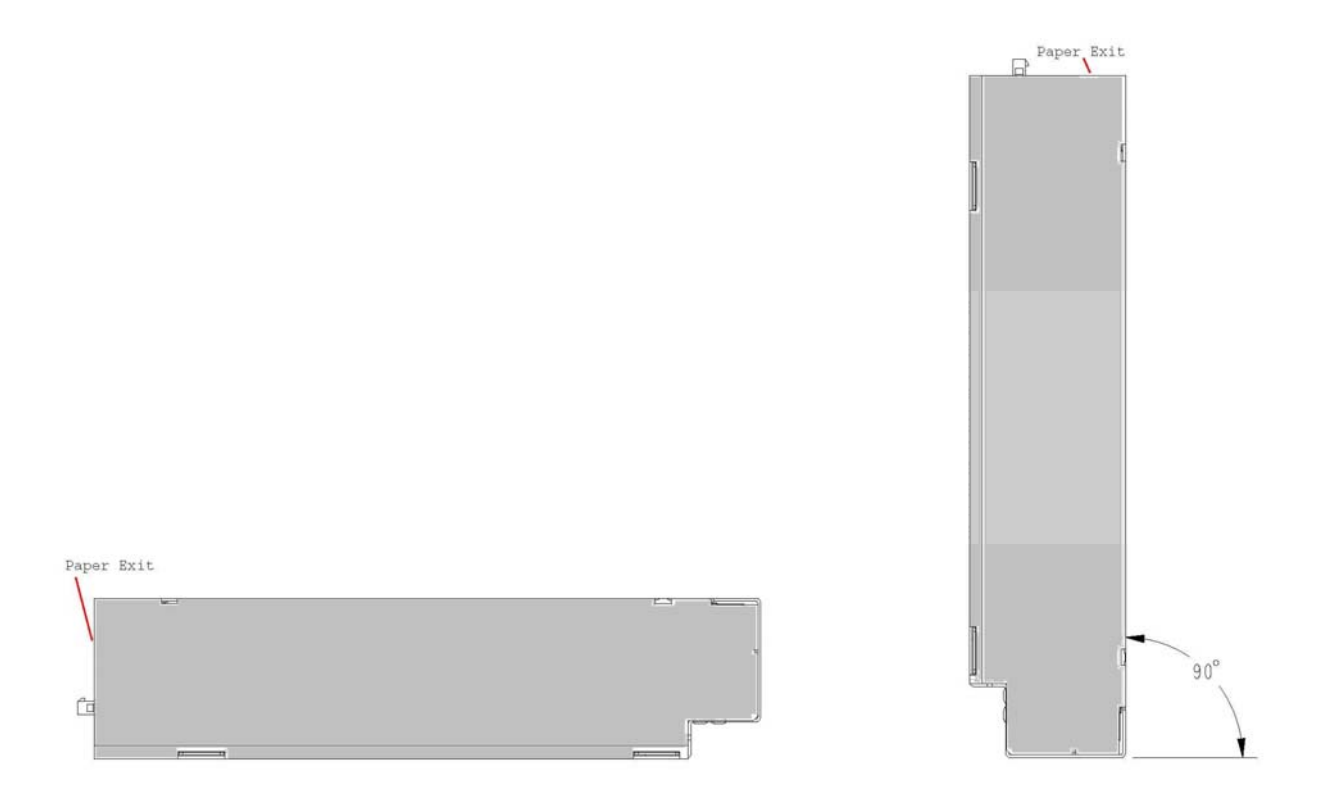

Figure 6: Horizontal and Vertical Mounting positions

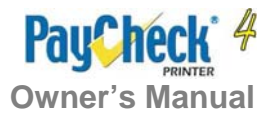

## **1.5 Changing Paper**

Change the paper when the paper is low or out.

**Caution:** Do not operate the printer or host computer if the printer runs out of paper. The printer will not operate without paper, but it may continue to accept data from the host computer. Because the printer cannot print any transactions, the data may be lost.

Load a stack of tickets into the printer. The maximum stack that will fit in the ticket cartridge is 200, 400 or 800 tickets depending on the cartridge option that was purchased with your printer.

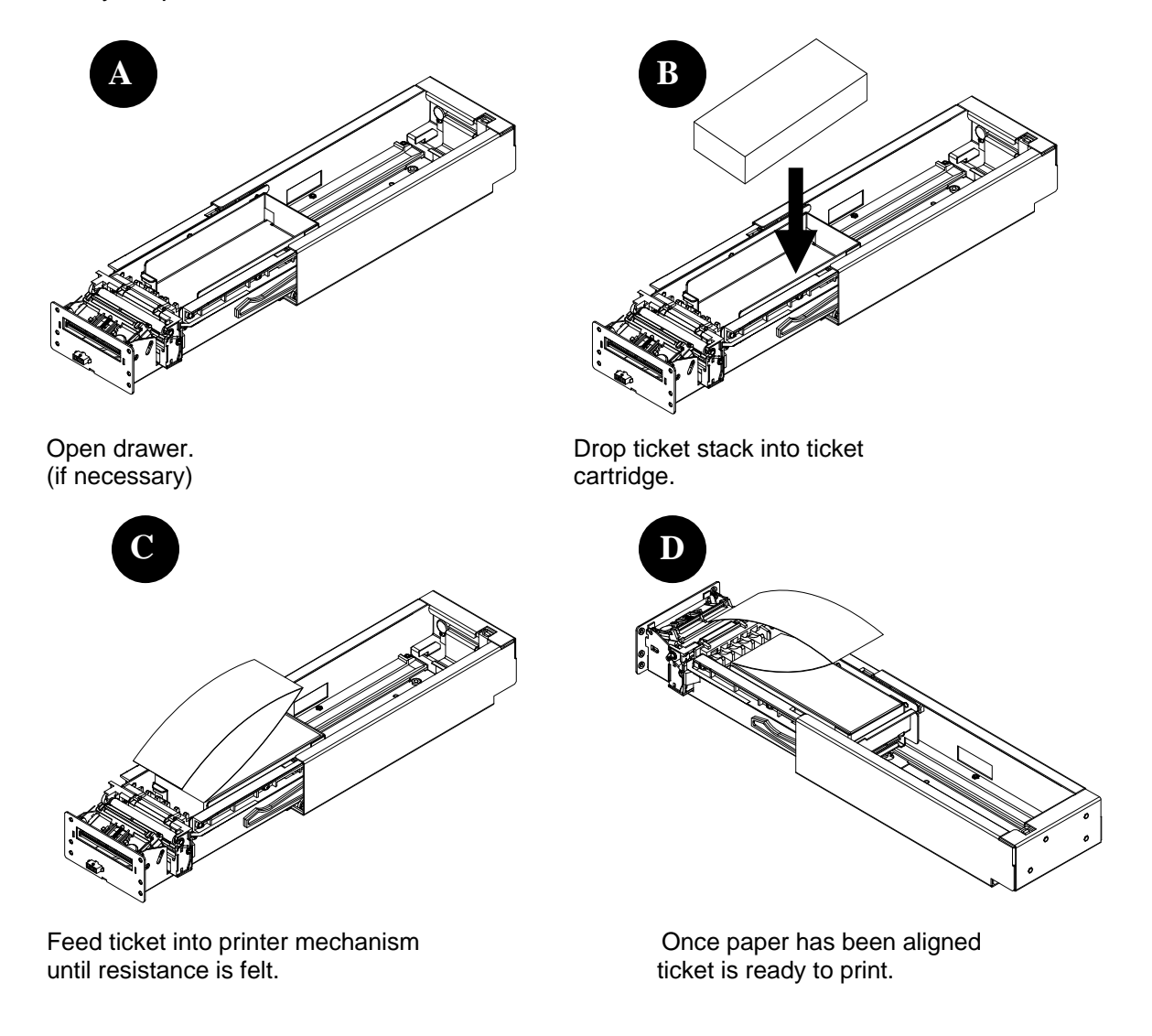

Figure 7: Loading Paper

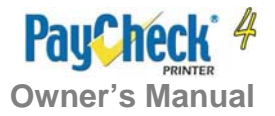

## **1.6 Testing the Printer**

Run this test to check the printer. The test prints and cuts a resident test ticket. Verify this ticket to judge the printing quality.

| _ |                                                                                                    |                                                                                                    |
|---|----------------------------------------------------------------------------------------------------|----------------------------------------------------------------------------------------------------|
|   | Model:<br>Firmware:<br>User Version:<br>Protocol:<br>COMMUNICATION<br>Interface:<br>Baud Rate:<br>Handshaking:<br>Print mode:<br>Back USB :<br>DDINIC CONTROL | PAYCHECK 4<br>PAY-4.82H (0x1CB1)<br>S R.2.4.0<br>NTL<br>Serial<br>38400,8,NONE<br>PRT+RTS<br>NTL<br>Fw Controlled   |
|   | Speed:                                                                                                    | 100 mm/sec                                                                                                    |
|   | Black Bar Index:                                                                                                    | Right                                                                                                    |
|   | No HPQ Burn Time:                                                                                                    | 250 us                                                                                                    |
|   | Motor Current:<br>Real-Time Command:                                                                                                    | 2<br>Enabled                                                                                                    |
|   | Auto Reset Status:                                                                                                    | Disabled                                                                                                    |
|   | Validation Bit:                                                                                                    | Smart TOF                                                                                                    |
|   | Save Valid Bit:                                                                                                    | Enabled                                                                                                    |
|   | PRINTER ENVIRONMENT CONDITI                                                                                                    | ONS<br>24.7.Volto                                                                                                   |
|   | Temperature:                                                                                                    | 25 Celcius                                                                                                    |
|   | SYSTEM RESOURCES                                                                                                    |                                                                                                    |
|   | FLASH Used=00000 RAM: Used=0                                                                                                    | 0000                                                                                                    |
|   | Free=65535 Free=6                                                                                                    | 5535                                                                                                    |
|   | Templates: 6                                                                                                    |                                                                                                    |
|   | Regions:                                                                                                    |                                                                                                    |
|   | -                                                                                                    | 1,2,3,4,5,6,7,8,h,9,A,B,C,D,<br>E,F,G,I,J,K,L,N,O,P,Q,R,S,T<br>,U,Z,X,a,b,c,d,e,f,g,i,j,k,l,m,n<br>,o,p,q,s,t,u,v,w |
|   | Fonts :<br>Graphics:                                                                                                    | 0,1,2,3,4,5,6,7,8,9,A,B                                                                                             |
|   | MANUFACTURING INFORMATION                                                                                                    |                                                                                                    |
|   | Printer ID:                                                                                                    | P312681                                                                                                    |
|   | Date Code:                                                                                                    | 20100215                                                                                                    |
|   | A to D: 0308, 0218, 0231, 0306<br>Din Switch Config (1234): 0000                                                                                              |                                                                                                    |
|   | Status: *S 0 PAY-4.82H @ @ @ II@                                                                                                    | P *                                                                                                    |
|   |                                                                                                    |                                                                                                    |
|   |                                                                                                    |                                                                                                    |
|   |                                                                                                    |                                                                                                    |

#### Figure 8: Sample Test Ticket

To print the test ticket, power-on the printer while pressing and holding the Paper Feed Button for approximately 3 seconds. A test ticket similar to the one above will be printed approximately 5 seconds after. Press the paper feed button once more and the ticket will feed. Pressing the button again will result in blank tickets.

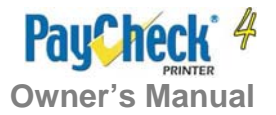

## **1.7 Troubleshooting the Printer**

The printer is simple and generally trouble-free, but from time to time problems may occur. Follow these procedures to determine the cause and resolution of any problems the printer may be having. If the procedures in this section do not correct the problem, contact a service representative.

### **Troubleshooting with LED**

\_

| Error LED (Red) | Status LED (Green) | Condition                     |
|-----------------|--------------------|-------------------------------|
| OFF             | ON                 | Printer Ready                 |
| ON              | OFF                | Paper Out                     |
| MED BLINK       | OFF                | Temperature Error             |
| SLOW BLINK      | OFF                | Voltage Error (Over 26.2 VDC) |
| FAST BLINK      | ON                 | Print Head Error              |
| FAST BLINK      | ON                 | Missing Black Index Mark      |
| FAST BLINK      | ON                 | Paper Jam                     |

 Table 2: Troubleshooting with LED

#### **Printing Problems**

| Problem                                                                      | Possible Causes                                                                                                    | What to Do                                      |
|------------------------------------------------------------------------------|----------------------------------------------------------------------------------------------------|-------------------------------------------------|
| Receipt does not come<br>out all the way.                                    | Paper is jammed.                                                                                                    | Open the tray and<br>clear any jammed paper.    |
| Printer starts to print,<br>but stops while the<br>receipt is being printed. | Paper is jammed.                                                                                                    | Open the tray and clear any jammed paper.       |
|                                                                              | Paper tickets loaded<br>incorrectly.                                                                                                    | Check that the paper is<br>loaded properly.     |
| Print is light or spotty.                                                    | Thermal printhead is dirty.                                                                                                    | Use recommended<br>thermal receipt paper.       |
|                                                                              |                                                                                                    | Clean printhead at<br>recommended intervals.    |
| Vertical column of print is missing.                                         | Change the paper stack to<br>make sure the thermal<br>coating is not the source. If<br>it does not solve the<br>problem, it could indicates<br>a problem with the printer<br>electronics. | Contact your authorized service representative. |
| One side or portion of<br>ticket has not been<br>printed                     | Change the paper stack to<br>make sure the thermal<br>coating is not the source. If<br>it does not solve the<br>problem, it could indicates<br>a problem with the printer<br>electronics. | Contact service representative.                 |

#### Table 3: Troubleshooting Printing Problems

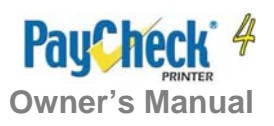

### **Printer Does Not Work**

| Problem                                  | Possible Causes                                | What to Do                                                                                                    |
|------------------------------------------|------------------------------------------------|----------------------------------------------------------------------------------------------------|
| Printer Does Not<br>Function When Turned | Printer not plugged in.                        | Check that printer cables<br>is properly connected on<br>both ends.<br>Check that the host or<br>power supply is getting<br>power. |
| On.                                      | Tray not fully closed.                         | Close the tray.                                                                                                    |
|                                          | The power supply voltage is higher than 26.8V. | Adjust the power supply output voltage to 24V +/-5%.                                                                               |

Table 4: Printer Does Not Work

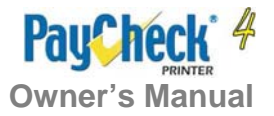

## 2. Media and Supplies Guide

## 2.1 Media Specifications

The printer requires qualified thermal paper with the following specifications:

- Ticket dimensions shall be 65mm +/- 1mm (2.56 in +/- .040in) x 156mm +/-1 mm (6.14in +/- 0.040in)
- Paper stock shall be furnished in bulk stacks of 200, 400, 600 or 800 tickets.
- Tickets shall be attached (chained) to one another at 156mm intervals and supplied in "fan-folded" format
- Attachment between tickets shall be made with perforations across the paper width (65mm).
- The perforations shall also define the fold point in the paper stock.
- Perforation (burst) strength, or pull force, shall be 1.3lbs+/- 0.4 lbs (0.59Kg +/-0.18 Kg)

## 2.2 Ordering Thermal Paper

We recommend the following paper grade produced by Appleton and Kanzaki Specialty Papers. There is a number of paper converters qualified to supply this paper, provided the stacks are from these recommended grades. We would be happy to provide a quote for qualifying additional grades not listed below.

| Manufacturer                         | Numbers                               | Nanoptix part no.                                                                                            | Paper Grade    |
|--------------------------------------|---------------------------------------|----------------------------------------------------------------------------------------------------|----------------|
| Appleton Papers                      | Tel:920-991-8438                      | 100505-3024R (200 stack)<br>100505-3025R (400 stack)<br>100505-3026R (600 stack)<br>100505-3027R (800 stack) | Royale 800-4.5 |
| Kanzaki Specialty<br>Papers<br>(USA) | Tel:888-526-9254<br>Fax: 413-731-8864 | 100505-3012R (200 stack)<br>100505-3013R (400 stack)<br>100505-3014R (600 stack)<br>100505-3015R (800 stack) | TO-381-N       |

Table 5: Ordering Thermal Paper

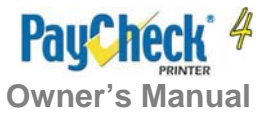

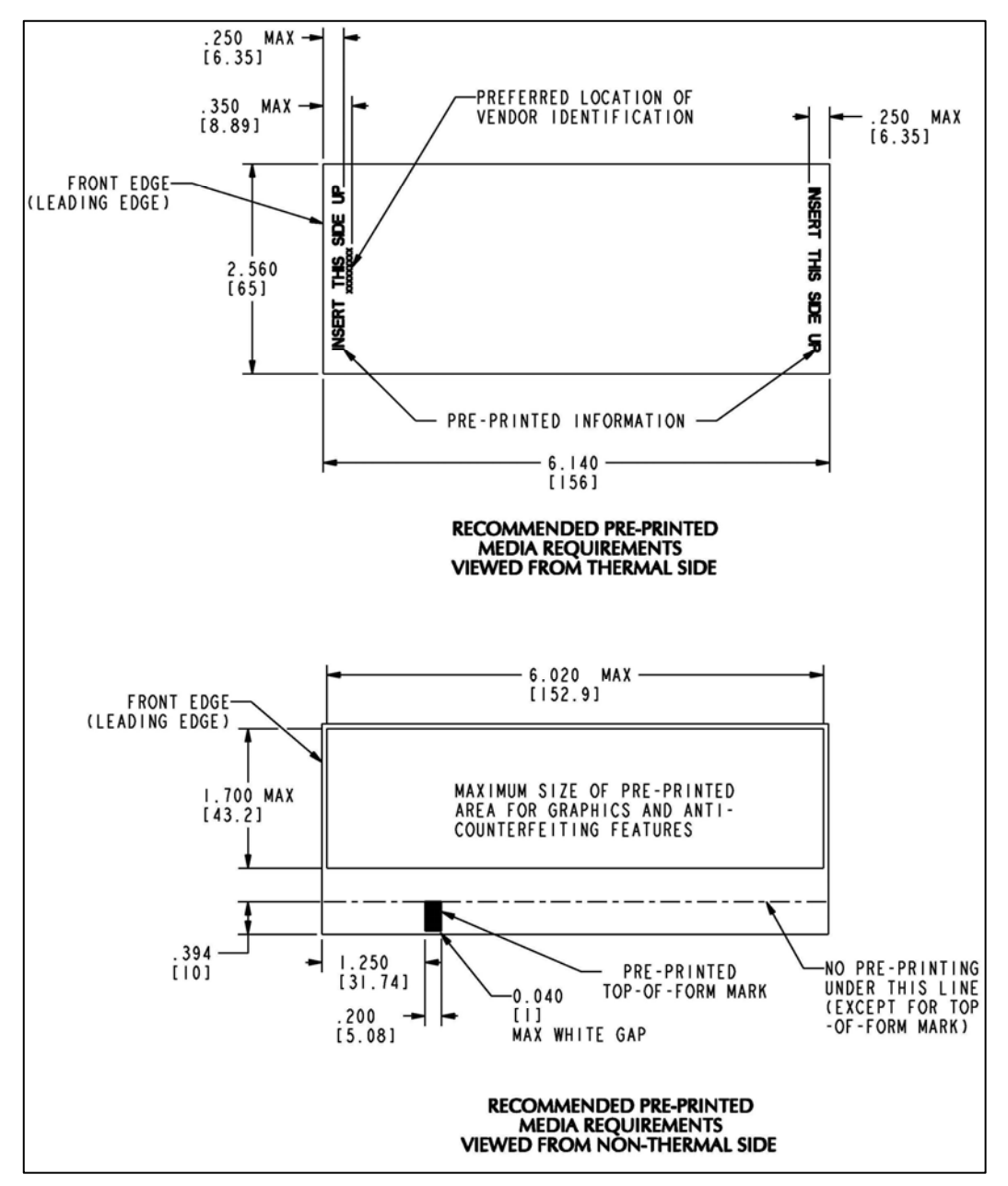

**Figure 9: Thermal Paper Specifications** 

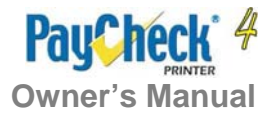

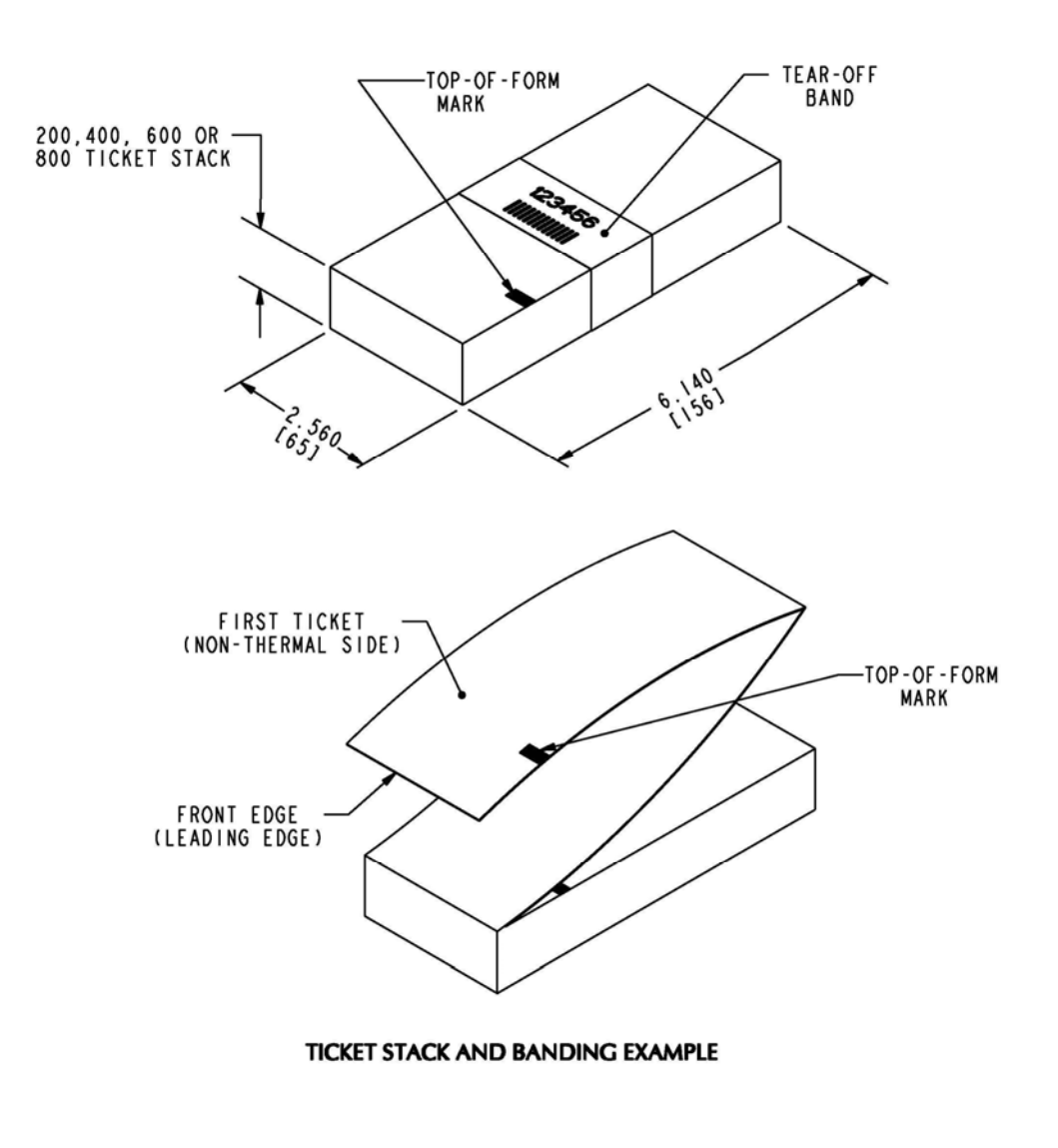

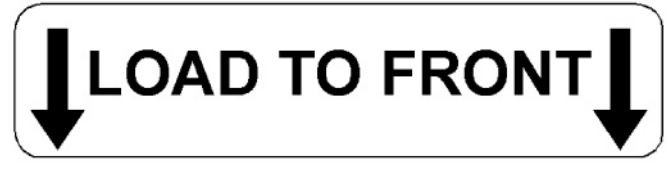

EXAMPLE OF BANDING INFORMATION

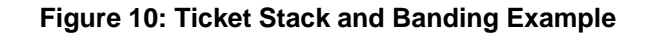

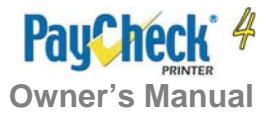

## 2.3 Ordering Miscellaneous Supplies

### Power Supply and Power Cord

Contact your sales representative to order the power supply listed in the table.

| Part                                              | Part Number  |
|---------------------------------------------------|--------------|
| 14-Pin Molex Power Supply (24VDC, 2.5A max., 60W) | 210007-0202R |
| Power cord (North American)                       | 102080-0000R |
| Power cord (Continental Europe)                   | 102080-0001R |
| Power cord (Argentina / Australia)                | 102080-0003R |

 Table 6: Part Numbers

### **Ordering Communication Cables**

Contact your sales representative to order the communication cables listed in the table. The numbers are for reference only. Suppliers may use other numbers.

| Part                                             | Part Number  |
|--------------------------------------------------|--------------|
| RS232 communication cable (14-Pin Molex to DB-9) | 210036-0004R |
| OneCheck In-Line Cable                           | 210036-0003R |
| USB Cable 2M (A to B)                            | 100390-0001R |

 Table 7: Communication Cables Part Numbers

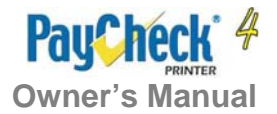

### **Ordering Bezels**

Contact your sales representative to order the bezels listed in the table.

| Part                                                  | Part Number  |
|-------------------------------------------------------|--------------|
| Bezel Short Green                                     | 103663-0000R |
| Bezel Short Blue                                      | 103663-0001R |
| Bezel Short Red                                       | 103663-0008R |
| Bezel Long Green                                      | 103663-0002R |
| Bezel Long Blue                                       | 103663-0003R |
| Bezel Slanted Green                                   | 103663-0004R |
| Bezel Slanted Blue                                    | 103663-0005R |
| Bezel - External, Blue Illumination (Collect Ticket)  | 920000-0000R |
| Bezel - External, Green Illumination (Collect Ticket) | 920000-0001R |

#### Table 8: Bezel Types

## **Ordering Tray Sizes**

| Part                   | Part Number  |
|------------------------|--------------|
| Paycheck 4™ - 400 Tray | 950020-0001R |
| Paycheck 4™ - 600 Tray | 950020-0002R |
| Paycheck 4™ - 800 Tray | 950020-0003R |

Table 9: Tray Sizes

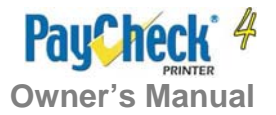

### **Communication Cables Pin-Out**

The tables below detail the connection pin-out for the Universal Interface (14-pin Molex) on the printer side.

| Pin | Signal Name         | Printer I/O         | Host I/O            | Printer Function |
|-----|---------------------|---------------------|---------------------|------------------|
| 1   | Reset               | Input               | Output              | Resets Printer   |
| 2   | PRT_AUX_RXD         | Input               | Output              | Auxiliary        |
|     |                     |                     |                     | Receive          |
| 3   | V <sub>AUX</sub>    | Input               | Output              | Auxiliary Power  |
| 4   | PRT_AUX_TXD         | Output              | Input               | Auxiliary        |
|     |                     |                     |                     | Transmit         |
| 5   | Signal/Frame Ground | Signal/Frame Ground | Signal/Frame Ground | Signal/Frame     |
|     |                     |                     |                     | Ground           |
| 6   | 24V                 | Power Input         | n/a                 | Power Input      |
| 7   | Power Ground        | Power Ground        | n/a                 | Power Ground     |
| 8   | 24V                 | Power Input         | n/a                 | Power Input      |
| 9   | Bezel_pwm           | 24V Output          | n/a                 | Bezel Driver     |
| 10  | Power Ground        | Power Ground        | n/a                 | Power Ground     |
| 11  | PRT_RS232_RXD       | Input               | Output              | Data Receive     |
| 12  | PRT_RS232_TXD       | Output              | Input               | Data Transmit    |
| 13  | PRT_Status          | Output              | Input               | Pinter Ready     |
| 14  | PRT_RS232_RTS       | Output              | Input               | Handshake        |

#### Table 10: 14-Pin Universal Interface Pin-Out

The tables below detail the connection pin-out for the front Bezel Connector (3-pin Molex).

| Pin | Signal    | Printer I/O |
|-----|-----------|-------------|
| 1   | Bezel PWM | Output      |
| 2   | 24VDC     | Output      |
| 3   | GND       | GND         |

### Table 11: Pin-out and signals of Front Molex (for Bezel)

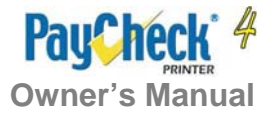

## **APPENDIX A: Mechanical Drawings**

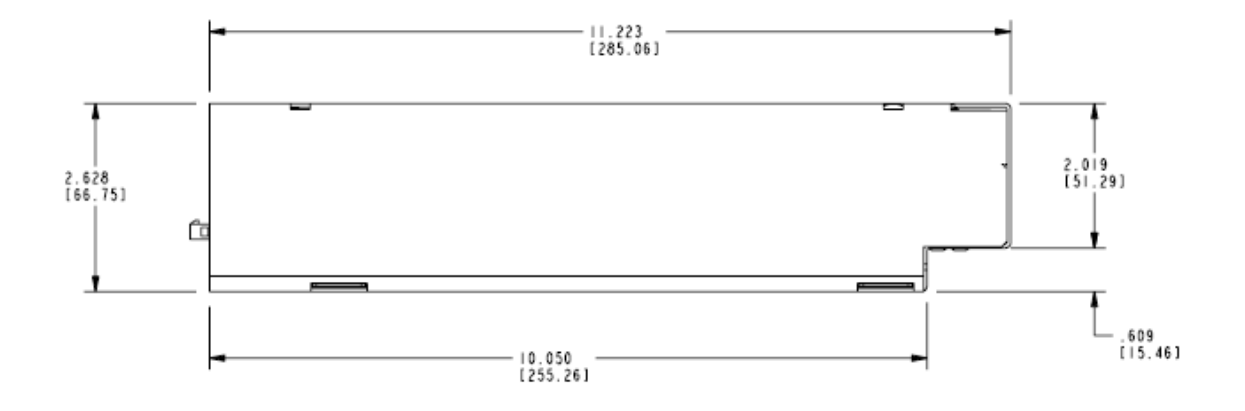

Figure 11: Mechanical Dimensions – Paycheck 4<sup>™</sup> Printer Right Side View

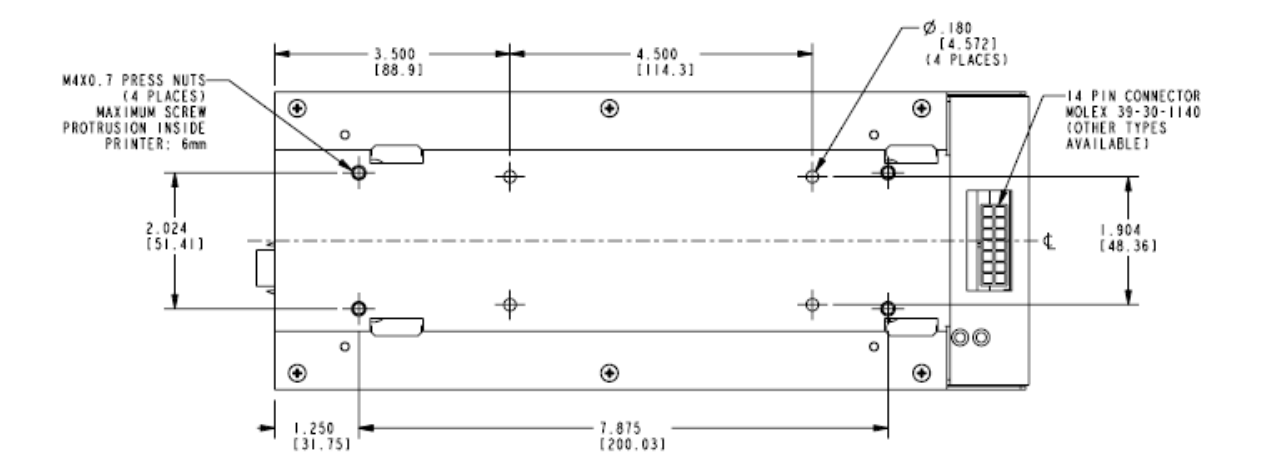

Figure 12: Mechanical Dimensions – Paycheck 4<sup>™</sup> Printer Bottom View

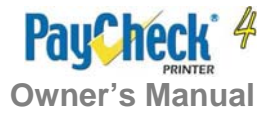

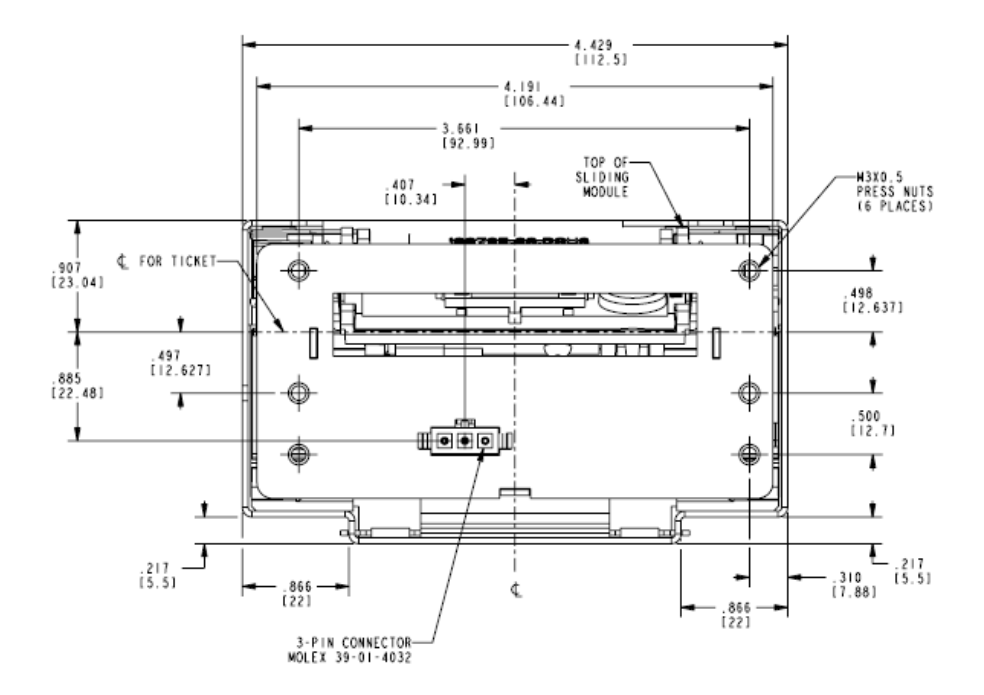

Figure 13: Mechanical Dimensions – Paycheck 4<sup>™</sup> Printer Front View

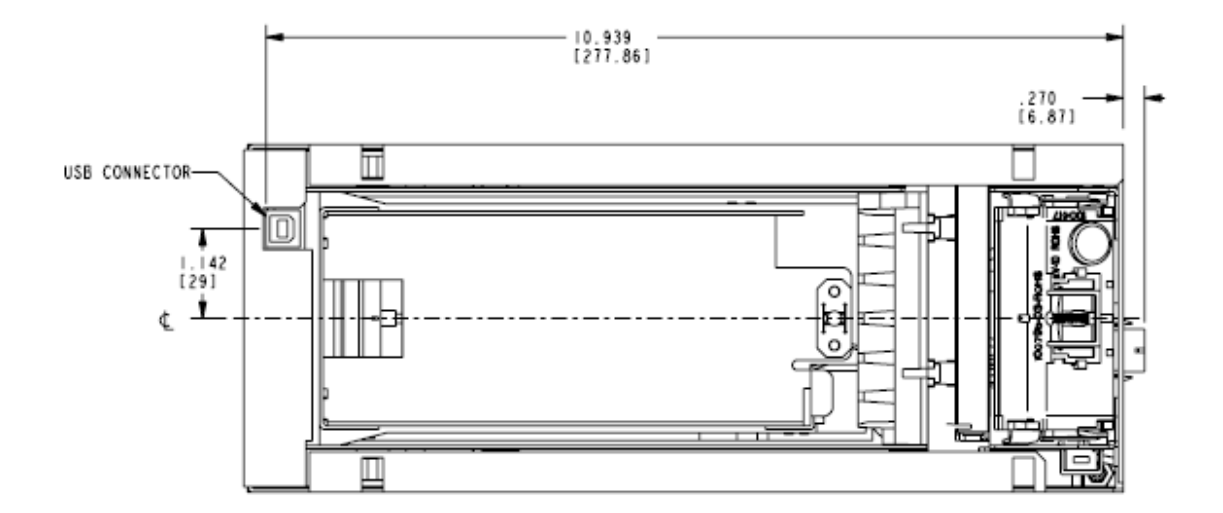

Figure 14: Mechanical Dimensions – Paycheck 4<sup>™</sup> Printer Top View

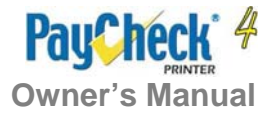

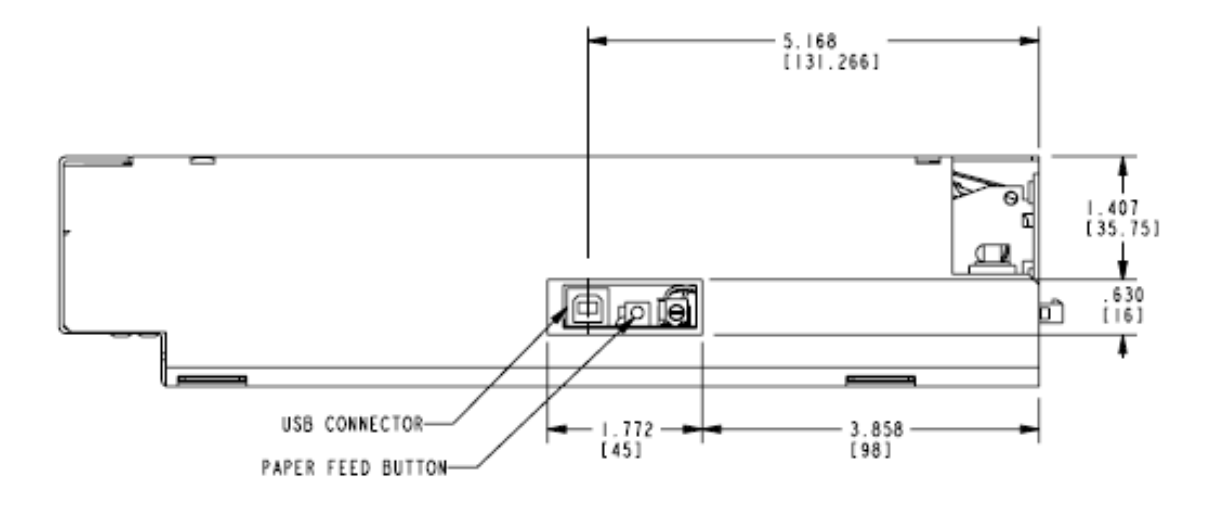

Figure 15: Mechanical Dimensions – Paycheck 4<sup>™</sup> Printer Left Side View

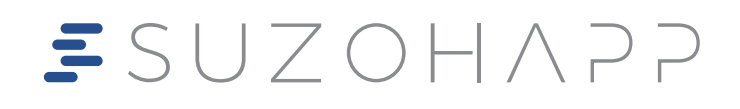

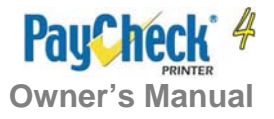

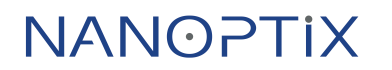

720005-0000 September 18, 2013